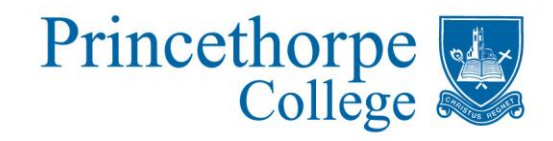

# UC/S

## UCAS Applications 'How to' Guide

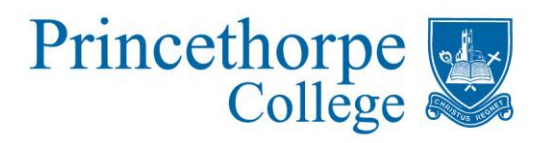

#### Applying to university - UCAS

Although you are completing your research and planning in Unifrog, you will still need to register and complete your application on UCAS. This is the only way to apply for university places in the UK.

There is a lot of information that needs to be completed and you can start this now by registering for an account. The earliest date that these can be sent to UCAS is 5<sup>th</sup> September.

#### Remember the following:

- You can choose up to 5 courses (you can choose to apply for more than one course at the same university if you wish).
- Medicine/Dentistry/Veterinary you can only choose 4 courses in any of these areas. You can add a 5<sup>th</sup> alternative choice if you wish, but this is not compulsory.
- Universities do not see which other institutions you have applied to.
- You do not have to put courses or universities in order of preference at this stage.
- You do not have to enter all 5 choices in order to send off your form you can enter more course choices (up to the maximum of 5) at a later date, but before 15 January

### Work your way through the following steps to complete your UCAS application.

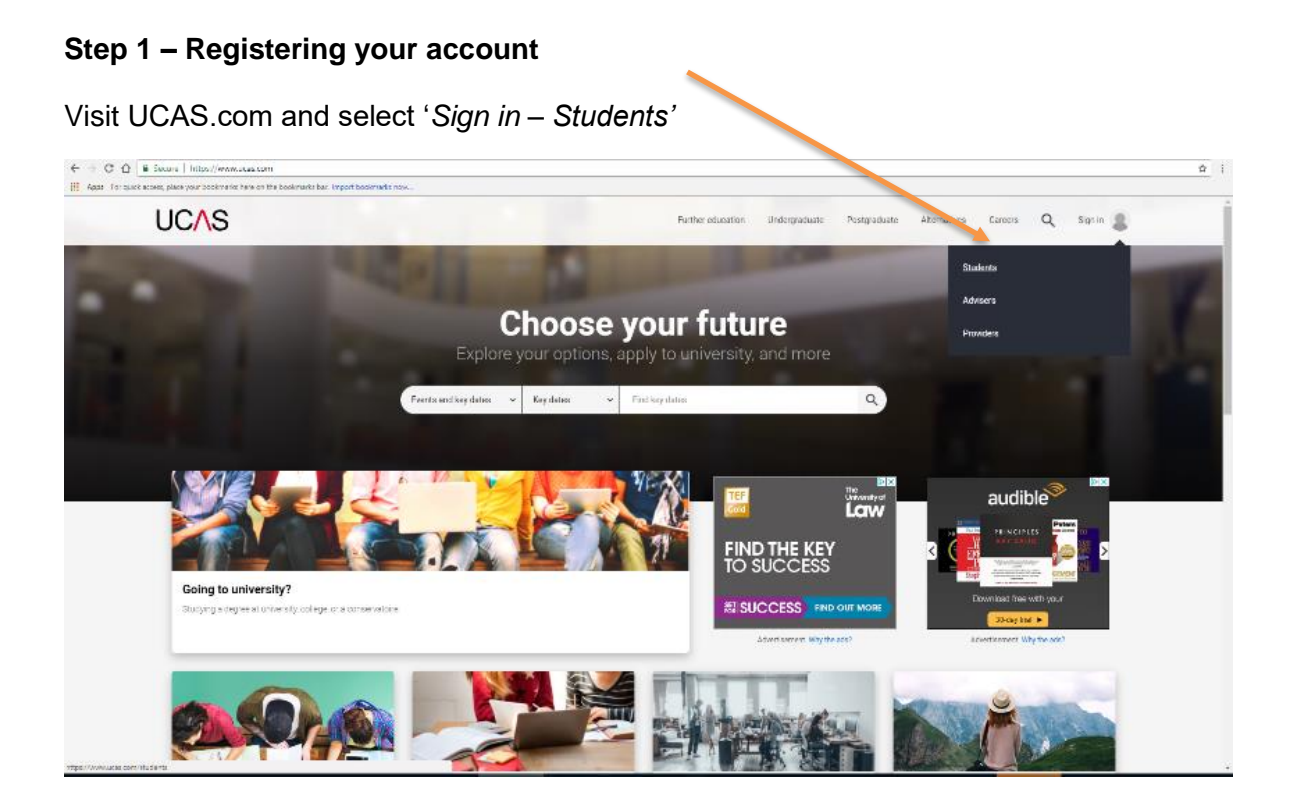

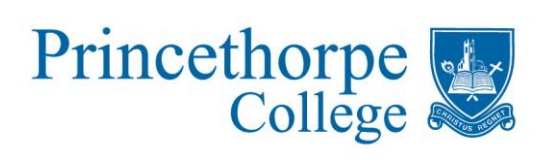

| rgraduate |
|-----------|
|           |

| Secure   https://www.ucas.com/stude<br>guick access, place your bookmarks here on the book | nts<br>marks bar. Import bookmarks now                                         | Further education | Undergraduate | Postgraduat |
|--------------------------------------------------------------------------------------------|--------------------------------------------------------------------------------|-------------------|---------------|-------------|
| Student<br>Please select an educa                                                          | ition scheme                                                                   |                   |               |             |
|                                                                                            | Undergraduate<br>Applying for university and college degree courses            |                   |               |             |
|                                                                                            | <b>Conservatoires</b><br>Apply for performance-based courses at conservatoires |                   |               |             |
|                                                                                            | Postgraduate<br>Returning to study                                             |                   |               |             |
|                                                                                            | Teacher training                                                               |                   |               |             |

'2019 entry – Apply'

| UCAS                               |                                                                     | Further education | Undergraduate | Postgraduate |
|------------------------------------|---------------------------------------------------------------------|-------------------|---------------|--------------|
| Student<br>Please select an educat | sign in                                                             |                   |               | /            |
|                                    | Undergraduate<br>Applying for university and college degree courses | 2010 ont          |               |              |
|                                    | Apply Track                                                         | Apply             |               |              |
|                                    | > What's this?                                                      |                   |               |              |
|                                    | Conservatoires                                                      |                   |               |              |

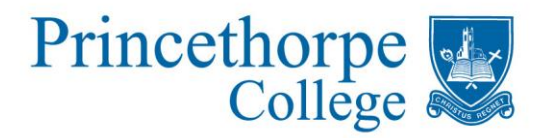

You then need to click on 'Register' as you are setting up a new account.

| UC∧S              |                                                     | Contact us   <u>Help</u>   Print pag                                                                                                    |
|-------------------|-----------------------------------------------------|----------------------------------------------------------------------------------------------------|
| 2apply            | <b>B</b> Register and log                           | in                                                                                                    |
| What is Apply?    | Home > Register and log                             | j in                                                                                                    |
| Help<br>English ▼ | Log in                                              | stered, please enter your username and password below to log in. <b>You must</b>                                                                                        |
| Key               | enter your username in                              | n lower case and your password in the same case you used to register.                                                                                                   |
| ? Help            | Username                                            |                                                                                                    |
|                   | Password                                            | Forgotten login?                                                                                                    |
|                   |                                                     | log in                                                                                                    |
|                   | Register                                            |                                                                                                    |
|                   | If you have not registere<br>need to register once. | d for 2019 entry, please click the 'register' button to use this service. You only<br>If you apply more than once in a cycle your application fee will not be refunded. |
|                   |                                                     | register                                                                                                    |

Read the information on the next two screens and *make sure you tick the box to say that you accept the terms and conditions.* 

You will then be taken to the first page of the registration process where you need to complete your name and date of birth. You must ensure that you use your *full name* as it will appear on your exam certificates. Any differences here can cause problems later on.

After you have filled in your name and address details you will then see a page asking about receiving information on a number of topics. Our advice is to tick yes to these as it might be information that is useful to you at some point.

It is a good idea to use a personal email address rather than your school one as you may need UCAS to contact you after you have left school. Make sure this email address is sensible and not one that could prove embarrassing later on!

You will now need to set a password and some security questions that only you will ever see. *Please make sure that you remember the password and also the username that is then generated. Please record these! There is a box below where you can write them down.* 

Next you will be asked how you are applying – please make sure you tick '**Through my** school or college'.

#### The buzzword is: princethorpe19

Please then confirm the school details are correct by clicking yes.

Then **select your tutor group** – this will ensure you are in the correct group for references to be added.

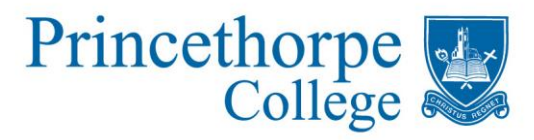

Please make a note of your UCAS User I.D. - this is unique to you and is often needed if there are queries over your application.

> UCAS Username: Password: User I.D.:

#### **Step 2: Completing your UCAS Application**

You will now need to start navigating your way through the sections shown to the left of the welcome page.

Each of these sections will eventually need to be completed and once complete, you need to tick the box at the end of the section. This tick will then appear on this welcome page to remind you which sections are complete and which still need some work.

| 701              | 10 | <log o<="" th=""></log>                                                                                                    |
|------------------|----|----------------------------------------------------------------------------------------------------|
|                  |    | Walaama                                                                                                    |
|                  |    | Welcome                                                                                                    |
|                  |    |                                                                                                    |
| Welcome          |    | Welcome                                                                                                    |
| Personal details |    |                                                                                                    |
| Choices          |    | Welcome Olive,                                                                                                    |
| Education        |    | Your Personal ID is: 139-004-7107.                                                                                                    |
| Employment       |    | Please make a note of this number and keep it handy. You will need to quote this number i                                                                                                    |
| Statement        |    | customer contact centre.                                                                                                    |
| View all details |    | Need guidance? Watch the video advice below [Hide video].                                                                                                    |
| Pay/Send         |    | Apply2018                                                                                                    |
| Help             |    | Pegeter: (00.17)<br>Log in: (00:31)                                                                                                    |
| Options/Opsiynau |    | Additional information<br>Choices: (01.22)                                                                                                    |
| Key              |    | Education: (02:42) Education: (02:42) Personal statement: (02:10) Reference: (02:210) Reference: (02:10) Reference: (02:10) Ref |
| Completed        |    | View all details: (02)46)<br>Pay and send your application: (03:00)                                                                                                    |
|                  |    |                                                                                                    |
| in progress      |    |                                                                                                    |

- · applicants applying through a school, college or organisation
- applicants applying as an individual
   deadlines for submitting your application.

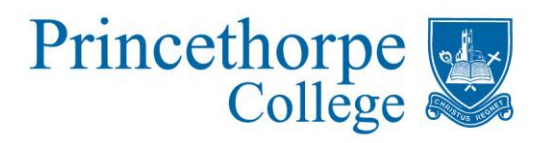

#### **Personal Details**

You might like to start with the Personal Details section and complete as much of this as you can. You will not need to enter your passport details as your home address is in the UK. If you are intending to apply for a student loan then the fee code is 02 and enter the name of your local authority for the county in which you live.

| Place of issue                                                    |                                                                                   | ?                                                                                                    |
|-------------------------------------------------------------------|-----------------------------------------------------------------------------------|----------------------------------------------------------------------------------------------------|
| Student su                                                        | pport                                                                             |                                                                                                    |
| Fee code*                                                         | 02 UK, Chl, IoM                                                                   | or EU student finance services < ?                                                                                                    |
| Student suppo                                                     | ort arrangements                                                                  | (This field is only available if you select fee code '02 UK, Chl, IoM or<br>EU student finance services')<br>Warwickshire see list ?                                                                                    |
| Please answer<br>EEA.The unive<br>fees you may I                  | r the following questions<br>ersities and colleges that<br>be charged and any sch | about whether you and your family may have lived within the EU or<br>you are applying to need this information to make a decision about the<br>plarships, bursaries and financial support that may be available to you. |
| Have you ever<br>EU (excluding<br>Economic Are                    | r lived or worked in the<br>the UK), European<br>a (EEA) or Switzerland?          | Please select   ?                                                                                                    |
| Do you have a<br>spouse or civil<br>(excluding the<br>national? * | parent, step parent,<br>partner who is an EU<br>UK), EEA or Swiss                 | Please select  ?                                                                                                    |
| Keeping yo                                                        | ou informed about y                                                               | rour UCAS application                                                                                                    |

Nominated access – this is useful if you think you might ever need anyone else to discuss your application on your behalf. This would usually be a parent but you don't have to nominate anyone if you don't wish to.

Disability/special needs – it is better to let universities know of anything here that's relevant. It means that they will contact you regarding any additional support you might need before you start any course.

#### Choices

This is where you enter your course and university choices. You will need the UCAS codes for both the institution and the course – there are drop down lists on this section of the application to help you.

Remember:

- maximum of 5 choices
- can chose more than one course from the same university
- they are not entered in order of preference
- you can add choices (up to the maximum of 5) after you've sent your form but before 15 January.

#### Education

This is where you enter all the qualifications you have so far achieved and also the ones you will be taking next year.

If you have attended Princethorpe College since Y7 then the dates are shown below. If you attended other secondary schools, then please enter the relevant dates. If you took your GCSEs at another school, then make sure that you tick the box to say that you received qualifications at that centre as well as Princethorpe.

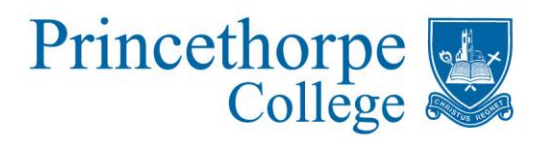

| UCAS                          |                                 | Contact us   <u>Help</u>   Print page           |
|-------------------------------|---------------------------------|-------------------------------------------------|
| 2apply                        | Beducation                      | <log out<="" td=""></log>                       |
| Welcome                       | Welcome > Education > Where     | have you studied?                               |
| Personal details              | Compulsory fields are marked    | d with an antoniak (%)                          |
| Choices                       | Before leaving this page click  | 'save' to avoid losing any of your information. |
| Education                     |                                 |                                                 |
| Employment                    | School/college/centre name*     | Princethorpe College, Rugby find ?              |
| Statement                     | Exam centre number              | 31210 ?                                         |
| View all details              |                                 |                                                 |
| Pay/Send                      | When did you start*             | September V 2012 V ?                            |
| Help                          | and finish?*                    | June 🔻 2019 🔻 ?                                 |
| Options/Opsiynau              | Attendance*                     | • full-time part-time sandwich                  |
| Кеу                           | Did you / will you receive any  |                                                 |
| <ul> <li>Completed</li> </ul> | qualifications at this centre?* | res Y ?                                         |
| ··· In progress               |                                 | save cancel                                     |
|                               |                                 |                                                 |

Please make sure you state that your qualification level will be 'Below honours level qualification'

You then need to add your qualifications – all of your GCSEs (including grades) and the A-levels you will be taking.

When you enter your A-levels, you need to enter the exam date of June 2019 and the grades as pending. Your predicted grades will be entered by the school.

| JC∧S             |                                                                            | Contact us   <u>Help</u>   Print p                                                                         | pag |
|------------------|----------------------------------------------------------------------------|----------------------------------------------------------------------------------------------------|-----|
| 2apply           | Beducation                                                                 | <log out<="" th=""><th></th></log>                                                                         |     |
| Welcome          | Welcome > Education                                                        |                                                                                                    |     |
| Personal details |                                                                            |                                                                                                    |     |
| Choices          | Compulsory fields are marked with a                                        | n asterisk (*).                                                                                            |     |
| Education        | We need to know any qualifications of your centres and qualifications, cl  | you have taken or are currently taking. When you have entered a<br>lick on 'section completed' and 'save'. | all |
| Employment       |                                                                            |                                                                                                    |     |
| Statement        | Need guidant                                                               | se? Watch the video advice below [Hide video].                                                             |     |
| View all details | Apply - e                                                                  | ducation page < <u>Share</u>                                                                               |     |
| Pay/Send         | How-                                                                       | to guides                                                                                                  |     |
| Help             |                                                                            |                                                                                                    |     |
| Options/Opsiynau | Fill in                                                                    | your education details                                                                                     |     |
| ey.              |                                                                            |                                                                                                    |     |
| Completed        |                                                                            | UCAS                                                                                                    |     |
| In progress      | (Unable to view videos here?                                               | You can watch them at <u>www.ucas.com/connect/videoc</u> instead)                                          |     |
| Not started      | () You cannot mark this section as con                                     | nplete until you enter your qualification details.                                                         |     |
| Help             | You've added details for 1 school/col                                      | llege/centre(s) so far. You can stirr add details for 9 more.                                              |     |
|                  | >add new school/college/ce                                                 | ntre                                                                                                    |     |
|                  | Warning: as you have entered a finis the school or college you are current | h date which is in the future, these details must be for<br>thy attending.                                 |     |
|                  | Brincethorne College Buchy /24-40                                          | >edit                                                                                                    |     |
|                  | Finceulorpe college, Rugby (C 210,                                         | >remov                                                                                                    | е   |
|                  | >add qualifications                                                        |                                                                                                    |     |
|                  |                                                                            | ① You cannot mark this section as complete until you enter your<br>qualification details.                  |     |
|                  | qualification you expect to have before<br>you start your course*          | Below honours degree level qualifications                                                                  | ?   |
|                  | , our you could                                                            | section completed                                                                                          |     |

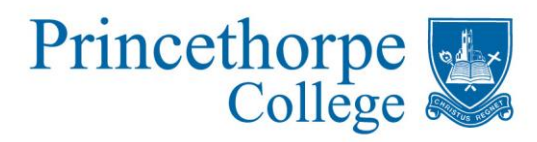

You will see a list of the most popular qualifications taken at Princethorpe and most or all of your GCSEs and A-levels will fall into one of these categories.

| UCAS                   |   | Contact us   <u>Help</u>   Print page                                                                                                    |
|------------------------|---|----------------------------------------------------------------------------------------------------|
| 2001                   | 9 | <log out<="" th=""></log>                                                                                                    |
| Welcome                |   | Welcome > Education > Choose qualification                                                                                                    |
| Personal details       | ~ |                                                                                                    |
| Additional information | ~ | Please search for the qualification title, eg 'A level' and not the subject, eg 'chemicary'.                                                               |
| Student finance        | ~ | Overseas qualifications will be listed alphabetically under the name of the country they were taken in.                                                    |
| Choices                | ~ |                                                                                                    |
| Education              | ~ | Search: e.g. Baccalaureate                                                                                                    |
| Employment             | ~ | Or select from the nonular qualifications disted below                                                                                                    |
| Statement              | - |                                                                                                    |
| View all details       | ~ | Popular qualifications                                                                                                    |
| Pay/Send               |   | BTEC Award<br>Extended Project (Level 3)                                                                                                    |
| Help                   |   | GCE Advanced Level<br>GCSE (Grade: A*-G)                                                                                                    |
| Options/Opsiynau       |   | Level 1 /Level 2 Certificates (Ofgual-approved IGCSE, e.g. for UK state schools)<br>Level 1/Level 2 Certificates Double Award (iGCSE for UK State Schools) |

Simply click on the qualification you wish to enter and then complete the information.

To help you with this, a list of the GCSEs taken at Princethorpe are listed on page 10 of the booklet, A-level information will be available separately from the Sixth Form team or Mrs Quinney from September.

#### Employment

If you have a part-time job (or have had one in the past) then enter the details but don't worry if you haven't, this will not influence the success of your application.

#### Statement

When your personal statement is finished and has been checked by your tutor or other member of the Sixth Form team, it will need to be copied from Unifrog and pasted into this section. The character count is the same as on Unifrog so if it's the right length, it should fit perfectly.

#### View all details

This gives you a chance to look over your application, checking that it is accurate.

#### Pay/Send

This notifies Mrs Quinney that your application is finished but don't worry it will not go to UCAS at this point. The fee is  $\pounds 24$ , or  $\pounds 18$  if you only want to apply for one course.

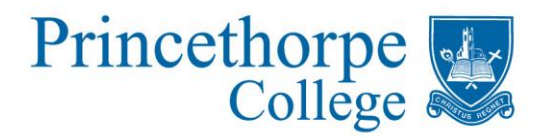

On the declaration page, please make sure that you tick ALL of the boxes including the last one which gives permission for the school to check the progress of your application. This will enable us to help you with the decisions you will have to make once offers start coming in. If you do not give this permission, then we will not be able to see the offers you receive.

| 2<br>apply             | 9        | De      | clar  | <log out<="" th=""></log>                                                                                                    |
|------------------------|----------|---------|-------|----------------------------------------------------------------------------------------------------|
| Welcome                |          | We      | lcome | > Declaration                                                                                                    |
| Personal details       | ~        |         |       |                                                                                                    |
| Additional information | ~        | Tic     | k box | tes if you agree:                                                                                                    |
| Student finance        | ~        | 1       | ?     | I have read and agree to be bound by the <u>declaration</u> .                                                                                                    |
| Choices                | ~        | *       | ?     | I confirm that the information given on this application is true, complete and accurate and no<br>information requested or other material information has been omitted.                                        |
| Education              | <b>~</b> |         | •     | I understand that the personal data within my application will be used in the ways explained in the                                                                                                    |
| Employment             | <b>~</b> | •       | 1     | declaration and privacy policy.                                                                                                    |
| Statement              | <b>~</b> | *       | 2     | I accept that, if I do not fully comply with these requirements, UCAS shall have the right to cancel m<br>application and I shall have no claim against UCAS or any bioher education institution or college in |
| View all details       | ~        |         |       | relation thereto.                                                                                                    |
| Pay/Send               |          | <b></b> | ?     | I agree to allow details of my application and its progress to be shared with my school/college/centr<br>(optional).                                                                                           |
| Help                   |          |         |       | /                                                                                                    |
| Ontions/Onsivnau       |          | DI      | viou  | Is anree                                                                                                    |

Your application will be thoroughly checked and your reference and predicted grades added. It will then be sent it off to UCAS. Please note that it could be up to two weeks from when you complete your application to the school sending it off so please bear this in mind when you decide when to complete it.

It is still possible at this stage that your application might be sent back to you for errors to be rectified. Once you have paid and sent please check your emails regularly in case this happens and there are corrections to be made.

Once it has been sent to UCAS, you will receive a confirmation email

Good Luck! You might hear from some of the universities you have applied to quite quickly.

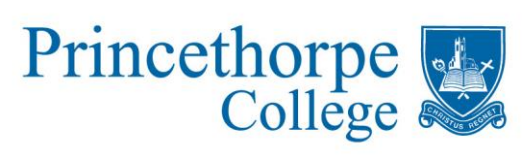

#### GCSE subjects taken Summer 2017

| Exam    |                                   |                                    |
|---------|-----------------------------------|------------------------------------|
| Board   | Subject                           | Qualification type                 |
| OCR     | Art                               | GCSE                               |
| AQA     | Biology (IGCSE)                   | Level1/2 Certificates              |
| Pearson | Business Studies                  | GCSE                               |
| Pearson | Business Studies (SC)             | GCSE Short Course                  |
| AQA     | Chemistry (IGCSE)                 | Level1/2 Certificates              |
| OCR     | Computing                         | GCSE                               |
| AQA     | D&T: Resistant Materials          | GCSE                               |
| AQA     | D&T: Textiles Technology          | GCSE                               |
| AQA     | Drama                             | GCSE                               |
| OCR     | Electronics & Control Systems     | GCSE                               |
| Pearson | English Language (IGCSE)          | Level1/2 Certificates              |
| Pearson | English Literature (IGCSE)        | Level1/2 Certificates              |
| Pearson | French: (IGCSE)                   | Level1/2 Certificates              |
| AQA     | Further Mathematics               | GCSE                               |
| Pearson | Geography A                       | GCSE                               |
| Pearson | German: (IGCSE)                   | Level1/2 Certificates              |
| AQA     | History B                         | GCSE                               |
| AQA     | Home Economics                    | GCSE                               |
| OCR     | ICT (SC)                          | GCSE Short Course                  |
| AQA     | Italian                           | GCSE                               |
| WJEC    | Latin Lang+ Roman Civilisation L1 | Level1/2 Certificates              |
| WJEC    | Latin Lang+ Roman Civilisation L2 | Level1/2 Certificates              |
| WJEC    | Latin Language                    | GCSE                               |
| Pearson | Mathematics (IGCSE)               | Level1/2 Certificates              |
| Pearson | Mathematics (IGCSE)               | Level1/2 Certificates              |
| Pearson | Music                             | GCSE                               |
| AQA     | Panjabi                           | GCSE                               |
| Pearson | Physical Education                | GCSE                               |
| AQA     | Physics (IGCSE)                   | Level1/2 Certificates              |
| AQA     | Psychology (SC)                   | GCSE Short Course                  |
| AQA     | Religious Studies B (SC)          | GCSE Short Course                  |
| AQA     | Science: Double Award (IGCSE)     | Level1/2 Certificates Double Award |
| Pearson | Spanish: (IGCSE)                  | Level1/2 Certificates              |
| Pearson | Sport (BTEC) Level 2              | BTEC Award                         |

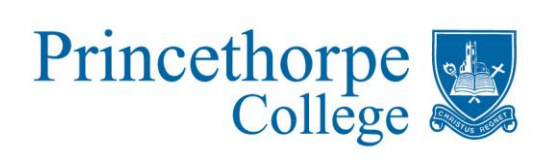

Princethorpe, Rugby, Warwickshire CV23 9PX. Tel: 01926 634200 Fax: 01926 633365 e-mail: post@princethorpe.co.uk www.princethorpe.co.uk

The Princethorpe Foundation. Registered office as above. Company registered in England & Wales and Limited by Guarantee Number 4177718 Registered Charity Number 1087124.